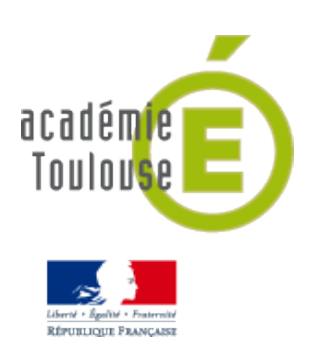

# Capturer une image à partir d'une vidéo en utilisant VLC.

| A Lecteur multimédia VIC                                   |                                                                                                    |                             |                                               |                                     |  |  |
|------------------------------------------------------------|----------------------------------------------------------------------------------------------------|-----------------------------|-----------------------------------------------|-------------------------------------|--|--|
| Média Lecture Audio Viu                                    |                                                                                                    | ils Vue Aide                | 1- a                                          |                                     |  |  |
|                                                            |                                                                                                    |                             | <b>_</b> _ C                                  | iquez sur le menu «Outlis»          |  |  |
|                                                            | (TAI)                                                                                                 | Liste des errets et nitres  | · · · ·                                       |                                     |  |  |
|                                                            |                                                                                                    | Synchronisation de piste    | CH-L                                          |                                     |  |  |
|                                                            |                                                                                                    | Informations sur les medias | Ctrl+1                                        |                                     |  |  |
|                                                            |                                                                                                    | Cine ata                    | Ctrl+J                                        |                                     |  |  |
|                                                            | _                                                                                                    | Signets                     | Ctrl+B                                        |                                     |  |  |
|                                                            |                                                                                                    | Configuration de VLIM       | Ctrl+W                                        |                                     |  |  |
|                                                            |                                                                                                    | Messages                    | Ctrl+M                                        |                                     |  |  |
|                                                            |                                                                                                    | Extensions et greffons      |                                               |                                     |  |  |
|                                                            | *                                                                                                    | Préférences                 | Ctrl+P                                        | <b>2-</b> Cliquez sur « Préférences |  |  |
| La fenêtre suivante s'ouv                                  | re :                                                                                                  |                             |                                               |                                     |  |  |
| À Préférences                                              |                                                                                                    |                             |                                               | 8 23                                |  |  |
| Down w                                                     |                                                                                                    |                             |                                               |                                     |  |  |
|                                                            | ietres \                                                                                              | lideo                       | _                                             |                                     |  |  |
| Active                                                     | er la vidéo                                                                                           |                             | - Cliquez su                                  | ır l'icône «Vidéo»                  |  |  |
| Interface Afficha                                          | je                                                                                                    |                             |                                               |                                     |  |  |
| Plein écran  Plein écran  Sortie vidéo accélérée (« Overla |                                                                                                    | ée (« Overlay »)            |                                               |                                     |  |  |
| Toujours a                                                 |                                                                                                    | us                          | ☑ Décorations de fenêtres                     |                                     |  |  |
| Audio Sauter des                                           |                                                                                                    | s                           | Utiliser les conversions YUV->RGB matérielles |                                     |  |  |
| Sortie                                                     |                                                                                                    | Prédéfini(e)                |                                               | ▼.                                  |  |  |
| DirectX                                                    |                                                                                                    |                             |                                               |                                     |  |  |
| Act                                                        | ver le mode p                                                                                         | apier peint                 | 4- Cliquez                                    | sur le bouton «Parcourir»           |  |  |
| Périphé                                                    | Périphérique d'affichage Prédéfini(e)                                                                 |                             |                                               |                                     |  |  |
| Vidéo                                                      |                                                                                                    |                             |                                               |                                     |  |  |
| Mode d                                                     | Mode de désentrelacement Négliger                                                                     |                             |                                               |                                     |  |  |
| Sous-titres & OSD<br>Forcer                                | Forcer le format d'affichage                                                                          |                             |                                               |                                     |  |  |
| Captures d'écran                                           |                                                                                                    |                             |                                               |                                     |  |  |
| Dossier                                                    | Dossier (lagnacio 24 anim cycle1 tice maitrise de la langue/00 mon travail/002 mes cantures Parcourir |                             |                                               |                                     |  |  |
| Lecture & Codecs                                           |                                                                                                    |                             |                                               |                                     |  |  |
| Format                                                     | Format ling                                                                                           |                             |                                               |                                     |  |  |
| romat (pg                                                  |                                                                                                    |                             |                                               |                                     |  |  |
| Raccourcis                                                 |                                                                                                    |                             |                                               |                                     |  |  |
| Paramètres                                                 |                                                                                                    |                             |                                               |                                     |  |  |
| Simple  Tous  Rétablir l                                   | es préférence                                                                                         | s                           |                                               | Enregistrer Annuler                 |  |  |
|                                                            |                                                                                                    |                             |                                               |                                     |  |  |

## Etape 1 : Paramétrer VLC pour déterminer le répertoire d'enregistrement des captures

#### Une nouvelle fenêtre s'ouvre :

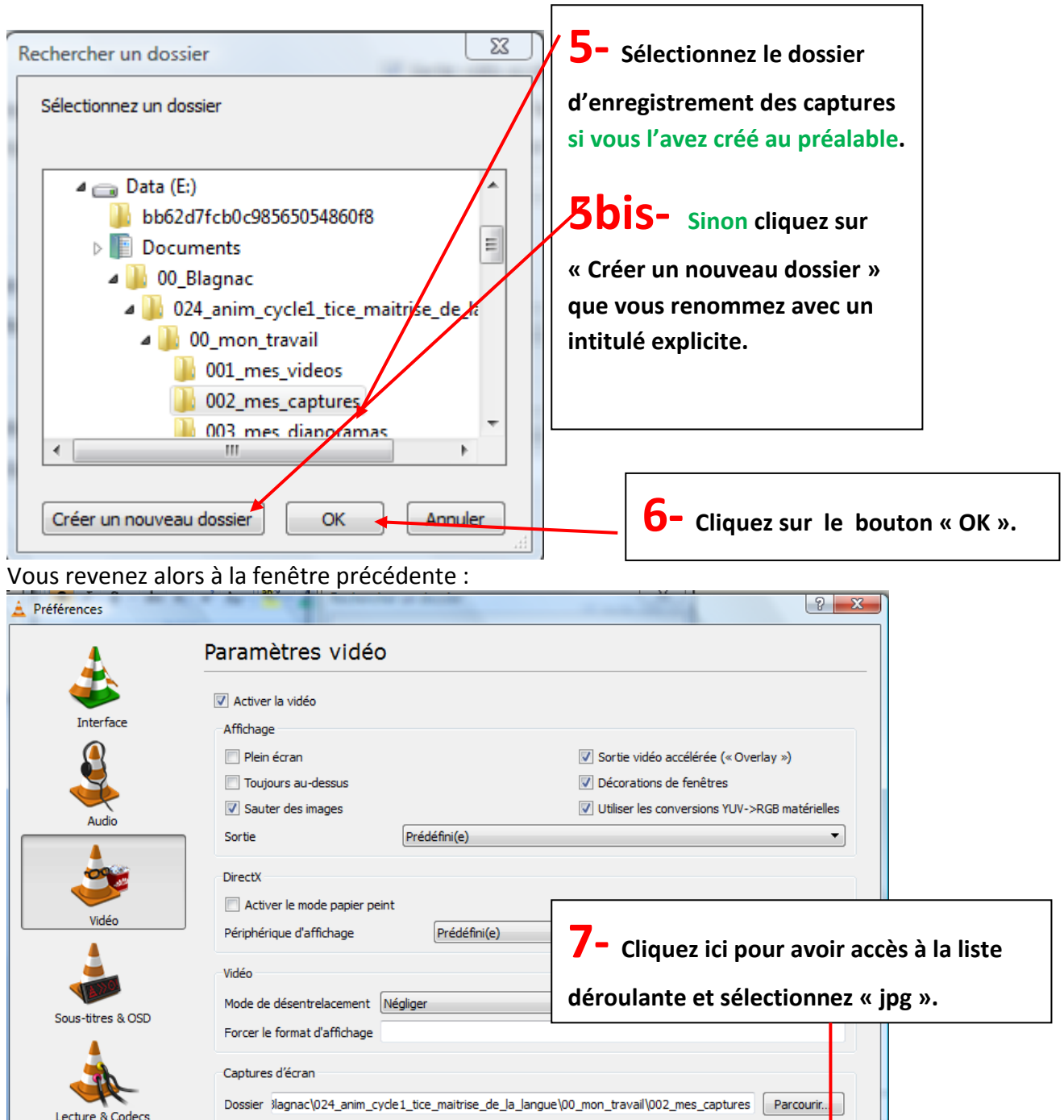

|                       | *                   | Préfixe vlcsnap-         | Numérotation séquentie |
|-----------------------|---------------------|--------------------------|------------------------|
| <mark>8-</mark> Cliqu | iez sur le bouton « | Enregistrer ».           |                        |
|                       | Simple Tous         | Rétablir les préférences | Enregistrer Annuler    |

| 🛓 Lecte | ur multime | édia VLC |       |        |                |      | 23    |
|---------|------------|----------|-------|--------|----------------|------|-------|
| Média   | Lecture    | Audio    | Vidéo | Outils | Vue            | Aide |       |
| 44      |            |          |       |        |                |      | - DD  |
|         |            |          |       |        | ()) <u>100</u> | )%   |       |
|         |            |          |       | 1.0    | 0x             | :/:- | - 1.4 |

**9-** Cliquez ici pour fermer VLC afin que votre paramétrage soit pris en compte à la prochaine ouverture du logiciel.

## Etape 2 : Lancer la lecture de la vidéo

| ۸ L   | ecteur multimédia VLC                         |              | 1                                                   |
|-------|-----------------------------------------------|--------------|-----------------------------------------------------|
| Méd   | dia Lecture Audio Vidéo Outils Vue Ai         | de           | <b>⊥</b> <sup>−</sup> Cliquez sur le menu « Média » |
|       | Ouvris un fichier                             | Ctrl+O       |                                                     |
|       | Ouvrir un fichier en mode avancé              | Ctrl+Shift+O |                                                     |
|       | Ouvrir un dossier                             | Ctrl+F       |                                                     |
| 0     | Ouvrir un disque                              | Ctrl+D       |                                                     |
| 뫟     | Ouvrir un flux réseau                         | Ctrl+N       |                                                     |
| 1 🟬   | Ouvrir un périphérique de capture             | Ctrl+C       | - <b>2-</b> Cliquez sur « Ouvrir un fichier »       |
|       | Ouvrir un emplacement depuis le presse-papier | Ctrl+V       | L                                                   |
|       | Médias récents                                | •            |                                                     |
|       | Découverte de services                        | •            |                                                     |
|       | Enregistrer la liste de lecture               | Ctrl+Y       |                                                     |
|       | Convertir / Enregistrer                       | Ctrl+R       |                                                     |
| ((•)) | Diffusion                                     | Ctrl+S       |                                                     |
| ×     | Quitter                                       | Ctrl+Q       |                                                     |

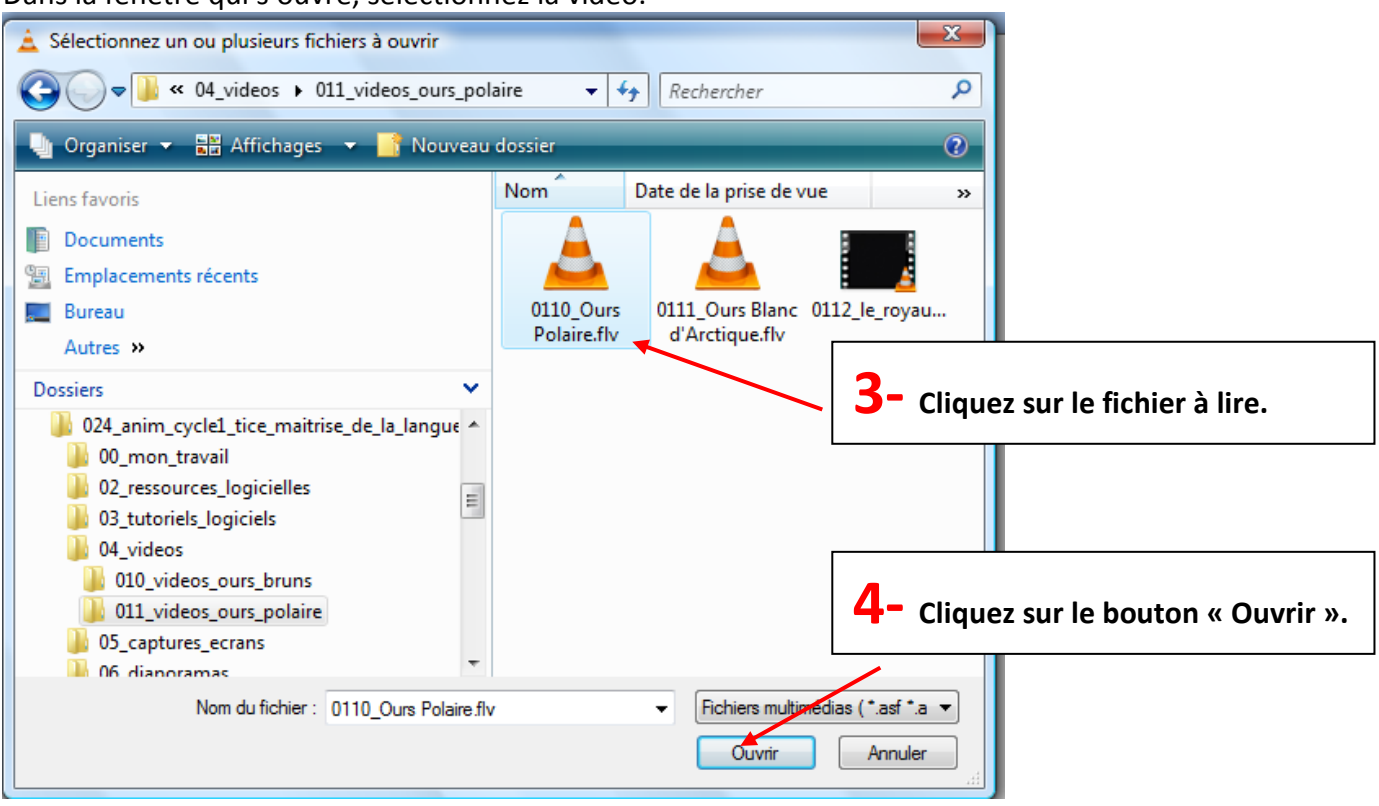

### Dans la fenêtre qui s'ouvre, sélectionnez la vidéo.

## Etape 3 : Réaliser une capture d'une image de la vidéo

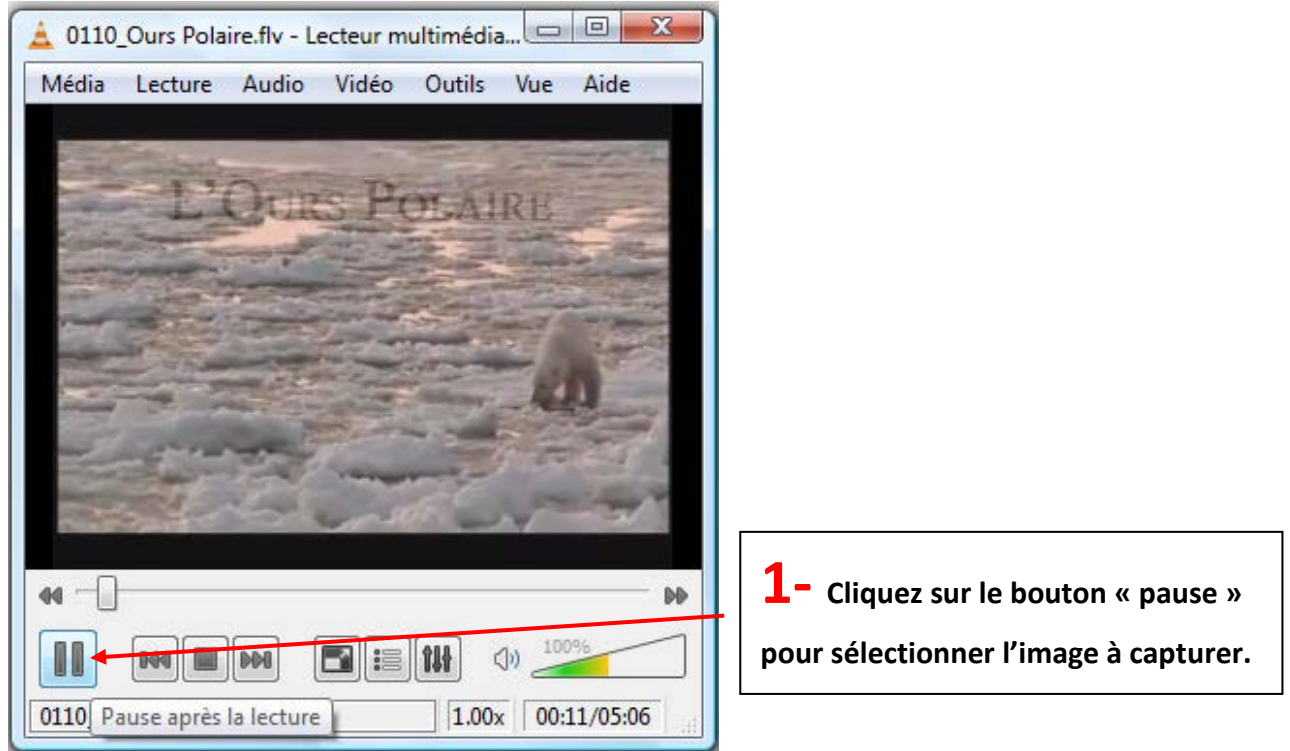

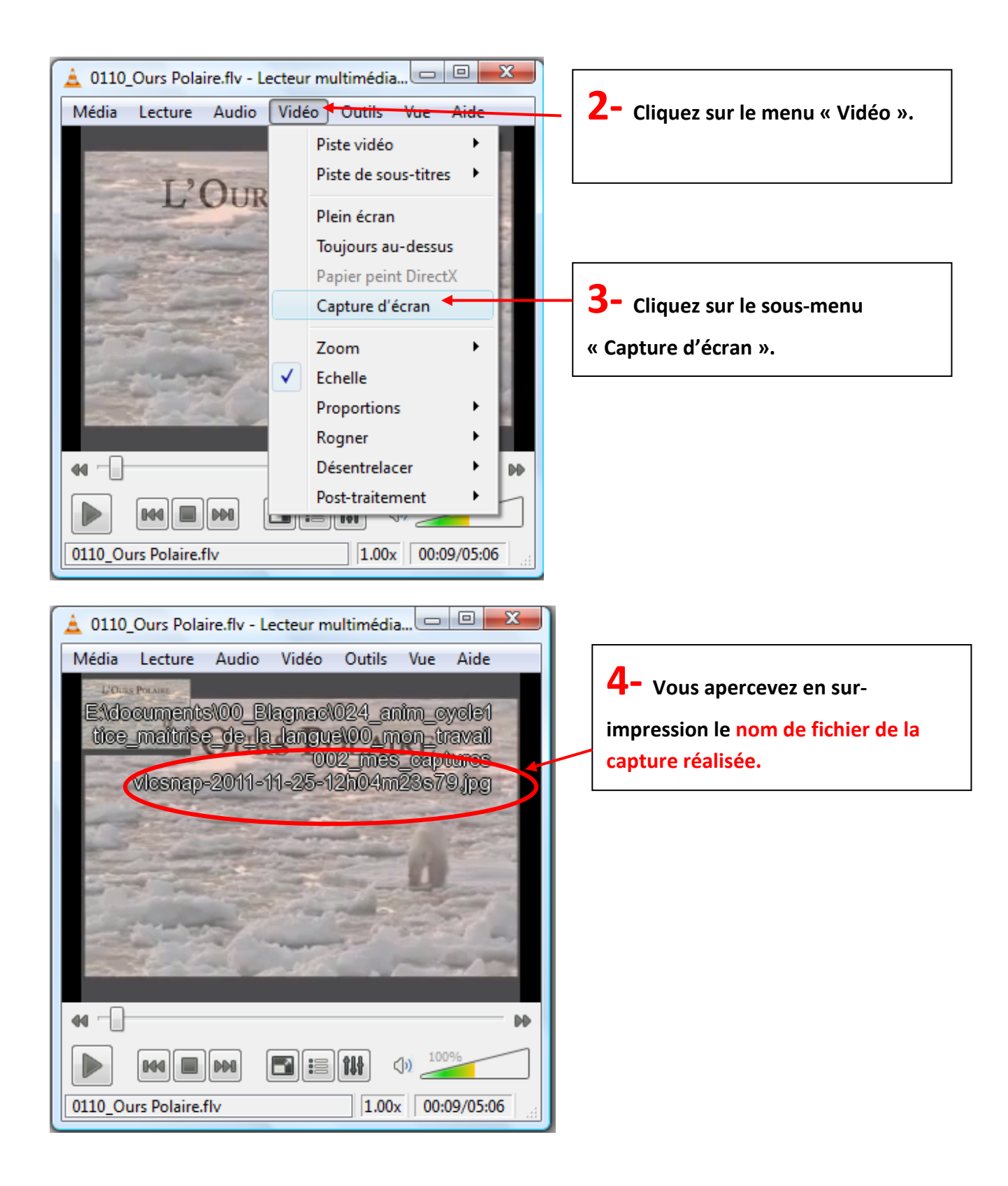

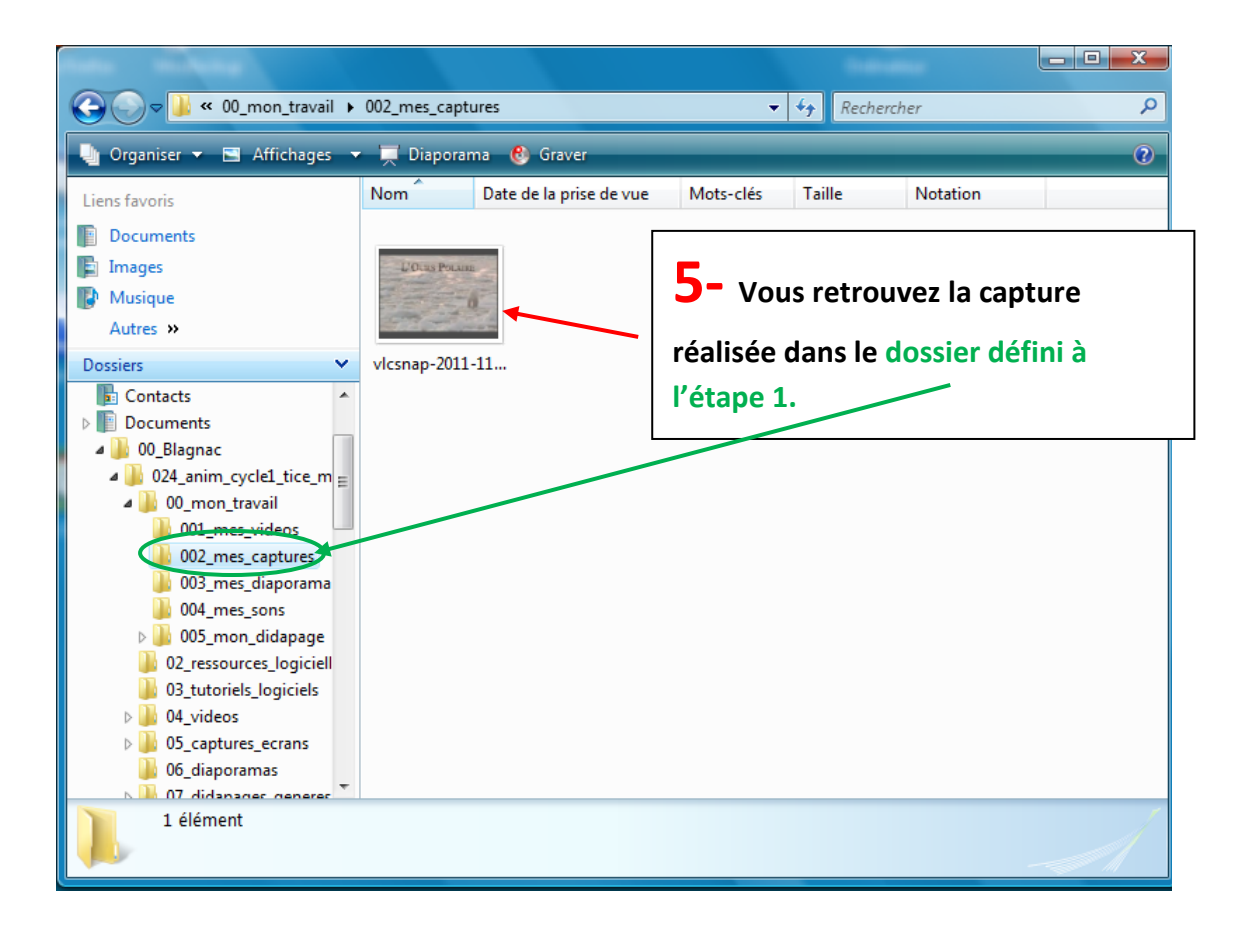